Anchor & General Insurance Agency, Inc.

## First Time Password Set Up for Diamond

We are excited to present to you our new system, Diamond from InsureSoft. This new system offers you a whole new experience in quoting, binding, processing payments, endorsements, and managing signatures. First, you will need to setup a new password, which is different from your current Anchor password.

- 1. Password must be created by the person who is in charge of passwords BEFORE bridging any policies.
- 2. Go to Producer's link: https://get.policyexpress.com

\*\*Bookmark or add as Favorite this link on your browser. Use this link to service and/or view Anchor policies.

- 3. Use Your Current Anchor Login.
- 4. Use temporary password: Anchor1234!

| Login: Your Current Anchor Login Password: Anchor1234! Forgot Password? Change Password? Change Password? |
|----------------------------------------------------------------------------------------------------|
| Clear LOGIN<br>v538.008.4300-89                                                                           |

- 5. After logging in with the temporary password, it will prompt you to create your own password.
- 6. Your password requires a minimum of ten characters, one lower case character, one upper case character, one number, and one symbol minimum.

| The user password | must be changed.          |
|-------------------|---------------------------|
| Login:            | Your Current Anchor Login |
| Current Password: | Anchor1234!               |
| New Password:     |                           |
| Confirm Password: |                           |
| Login Failed: Pa  | ssword must be changed.   |
| CANCI             | LOGIN                     |
| v5:               | 38.008.4300-89            |
|                   |                           |

- 7. Re-enter the temporary password; enter your new password.
- 8. Confirm your new password by selecting login.

9. After clicking login, you will be on the home page.

| Anchor 🔀 Gen                   | IERAL        |                  |                |                |                    |                 |        | Wencome Fouria         | Logout Contact<br>User:<br>v538.008.4300-<br>System Date: 10/23/20 |
|--------------------------------|--------------|------------------|----------------|----------------|--------------------|-----------------|--------|------------------------|--------------------------------------------------------------------|
| Home Client Policies Quote Tas | ks Resour    | ces Repor        | ts Contact     | Us             |                    |                 |        | Policy or Claim Number | - Q 🗆                                                              |
| Dullas a                       |              |                  |                | Daily          | Action Items       |                 |        |                        |                                                                    |
| Make Payment                   | E-Signature  | e Outstanding (  | (0)            |                |                    |                 |        | $\odot$                |                                                                    |
| Policy Search<br>Recent Quotes | Remote E-    | -Sign Pending (  | 0)             |                |                    |                 |        | $\odot$                |                                                                    |
| Message Center ( view all )    | Policy       | LOB              | Name           | Address        | Effective Date     | Expiration Date | Status | Premium                |                                                                    |
|                                |              |                  |                | ľ              | lo data to display |                 |        |                        |                                                                    |
|                                | No data te   | o paginate       |                |                |                    |                 |        | Page size: 5           |                                                                    |
|                                | Remote E-    | -Sign Pending V  | With Payment O | utstanding (0) |                    |                 |        |                        |                                                                    |
|                                | Policies Per | nding Cancellat  | tion (2)       |                |                    |                 |        |                        |                                                                    |
|                                | Recently Ca  | ancelled Policie | s (11)         |                |                    |                 |        | •                      |                                                                    |
|                                | Renewals (   | 0)               |                |                |                    |                 |        | •                      |                                                                    |
|                                | New Busine   | ess Policies (0) |                |                |                    |                 |        | •                      |                                                                    |
|                                | Recent End   | lorsements (0)   |                |                |                    |                 |        |                        |                                                                    |
|                                | New Claim    | c within 30 day  | s (0)          |                |                    |                 |        | <b>A</b>               |                                                                    |

Close Browser and Login again to make sure the password was successful. Very Important!

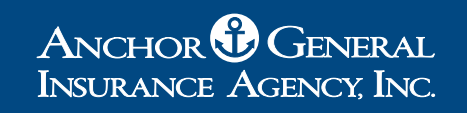

## Next Step: Setting Up Credentials in FSC Raters

| <b>PFSCKa</b>                                                                                                    | ter                                                                 | This copy exclusive<br>dcow                                                                     | y licensed to 18994 - ANCHOR GEN<br>man@anchorgeneral.com last logg | ERAL INSURANCE AGENCY<br>red-in on 10/14/2024 at 08 |
|----------------------------------------------------------------------------------------------------|---------------------------------------------------------------------|-------------------------------------------------------------------------------------------------|---------------------------------------------------------------------|-----------------------------------------------------|
| Newsline                                                                                                    |                                                                     | æ                                                                                               |                                                                     | III                                                 |
| FSC Rater FRE                                                                                                    | E Upgrade                                                           | Automobile                                                                                      | Homeowners                                                          | Renters                                             |
| - Eliminate twice n<br>- Web based appli<br>- Additional carrier<br>- Package (Auto &<br>Modernize yo                                                                                                    | nonthly updates<br>cation<br>s<br>Home) quating<br><b>ur agency</b> | a <b>base</b><br>Matorcycle                                                                     | <u>C</u> ondominium                                                 | Dwelling Fire                                       |
| 2023 Vertafore, Inc. All Rights Reser<br>0) 444-4813   <u>vertafore.com</u>   <u>Priva</u>                                                                                                    | ved.                                                                |                                                                                                 |                                                                     |                                                     |
| 2023 Vertative, Inc. All Rights Base<br>Of 444-4813 Territoric Control Prime<br>Download<br>Updates                                                                                                    | ved.<br>X                                                           | Mot                                                                                             | ile Home Basic Fi                                                   | re DP1                                              |
| 2023 Vertatives, Inc. All Fights Reserve<br>00 444-4813 Trentsfores.com I Prime<br>Download<br>Updates                                                                                                    | Anent Colutions                                                     | Utilities                                                                                       | Application                                                         | re DP1                                              |
| 2023 Vertatives, Inc. All Fights Reserve<br>00 444-4813 Trentations.com 1 Drown<br>Download<br>Updates<br>Connections                                                                                            | Agent Solutions                                                     | Utilities                                                                                       | Application                                                         | re DP1                                              |
| 2023 Vertations, Inc. All Fights Reserve<br>00 444-4813 Teentations.com 1 Drose<br>Updates<br>Connections<br>- Online Help<br>- Join a Meeting                                                                   | Agent Solutions<br>• MarketLink<br>• FSC INStream                   | Utilities<br>• Quote Management<br>• ESC Forms                                                  | Application                                                         | re DP1                                              |
| 2023 Vertatives, Inc. All Fights Reserve<br>09 444-4813   sectoffces.com   Prove<br>Updates<br>Connections<br>0 Online Help<br>- Join a Mereting<br>- Vertafore.com                                              | Agent Solutions<br>• MarketLink<br>• FSC INStream                   | Utilities<br>• Quote Management<br>• FSC Eorms<br>• Letter Template Editor                      | Application<br>• Setup<br>• About FSC Rater                         | re DP1                                              |
| 2023 Vertations, Inc. All Rights Reserve<br>09 444-4813   sentations.com   Prime<br>Download<br>Updates<br>Connections<br>• Online Help<br>• Join a Meeting<br>• Vertafore.com<br>• My Vertafore                 | Agent Solutions<br>• MarketLink<br>• FSC INStream                   | Utilities<br>• Quote Management<br>• FSC Forms<br>• Letter Template Editor<br>• User Management | Application<br>• Setup<br>• About FSC Rater                         | A                                                   |
| 2023 Vertations, Inc. All Flights Reserve<br>09 444-4813   sentificancen   Prime<br>Download<br>Updates<br>Connections<br>• Online Help<br>• Join a Meeting<br>• Vertafore.com<br>• My Vertafore<br>• Contact Us | Agent Solutions<br>• MarketLink<br>• FSC INStream                   | Utilities<br>• Quote Management<br>• FSC Eorms<br>• Letter Template Editor<br>• User Management | Application<br>• Setup<br>• About FSC Rater                         | A                                                   |

A. After logging in to the FSC Rater<sup>TM</sup> Powered by PL Rating, on the main screen, select Setup under the Application option.

| e  | Setup Menu               |                            |
|----|--------------------------|----------------------------|
| g  | Select Markets           | Rater Settings             |
|    | Road Hazard / Auto Clubs | Agency Information         |
|    | Motorcycle               | Bridge Setup               |
|    | Homeowners               | MVR Setup                  |
|    | Dwelling Fire            | Management System Exporter |
|    | Basic Fire               | Warnings                   |
| Ig | wobie nome               | options                    |
| N  | N NF 62m                 | Close                      |

B. The Setup Menu will appear and you will click on the line of business that contains the Market(s) you wish to select for Rating. For Anchor Gemini RT, Automobile will need to be selected as the line of business.

|   |                                 |          |                                          |      |     | 1.000 |         |      | 1000 |       |
|---|---------------------------------|----------|------------------------------------------|------|-----|-------|---------|------|------|-------|
|   | Company Name                    | Num      | Coverage                                 | Code | Two | Three | Four    | Five | Six  | Seven |
|   | Academy Medallion               | 48       | u                                        |      |     |       |         |      |      |       |
|   | Academy Platinum                | 47       | LI                                       |      |     |       |         |      |      |       |
|   | Anchor Gemini                   | 40       | LVPH                                     |      |     |       |         |      |      |       |
| X | Anchor Gemini RT                | 877      | LVPH                                     |      |     |       |         |      |      |       |
|   | Anchor Motor Club               | 230      | LVPH                                     |      |     |       |         |      |      |       |
|   | Anchor Platinum                 | 45       | LI                                       |      |     |       |         |      |      |       |
|   | Anchor Platinum Special         | 395      | u                                        |      |     |       |         |      |      |       |
|   | Anchor Premier                  |          | 1. 1. 1. 1. 1. 1. 1. 1. 1. 1. 1. 1. 1. 1 |      |     |       |         |      |      |       |
|   | Aspire Adv NonOwner Full Pay R  | T A      | $\mathbf{C}$                             |      |     |       |         |      |      |       |
|   | Aspire Adv NonOwner Monthly R   | T 81     |                                          |      |     |       |         |      |      |       |
|   | Aspire Adv Roadside Full Pay RT | 422      |                                          |      |     |       |         |      |      |       |
|   | Aspire Adv Roadside Monthly RT  | 816      | LVPH                                     |      |     |       |         |      |      |       |
|   | Find Select Al Sel              | ect None |                                          |      |     |       |         |      |      |       |
| - | Total in Pater: 91              |          | Now Selected                             | 1    |     | Can R | a åddad | . 9/ | 1    |       |

C. The Auto Company Selection will appear, and you can then scroll or search by market name or number. To select a market(s), simply click the box to the left of the market name. Once your selections are complete, simply click OK at the bottom of the selection box.

|    | Setup Menu               | >                          | < |
|----|--------------------------|----------------------------|---|
| e  | Setup Menu               |                            |   |
| g  | Select Markets           | Rater Settings             |   |
|    | Automobile               | Carrier Credentials        |   |
|    | Road Hazard / Auto Clubs | Agency Information         |   |
|    | Motorcycle               | Bridge Setup               |   |
|    | Homeowners               | MVR Setup                  | 1 |
|    | Dwelling Fire            | Management System Exporter |   |
|    | Basic Fire               | Warnings                   |   |
|    | Mobile Home              | Options                    |   |
| lg |                          |                            |   |
| N  |                          | Close                      |   |

D. To enter any necessary credentials needed for rating and/or bridging, you will need to select Carrier Credentials which is also under the Setup Menu to enter any required credentials. As a note, this page does take a minute to load.

| FSC Rater Carrier Credentials Webpage | Dialog      |            | ×     |
|---------------------------------------|-------------|------------|-------|
| Carrier (                             | Credentials |            | ^     |
| User Name:                            | l.          |            |       |
| First Name:                           |             |            |       |
| Last Name:                            |             |            |       |
| E-Mail Address:                       |             |            |       |
| Update                                |             | E          |       |
|                                       |             |            |       |
| Search                                |             | S          | earch |
| Market Group                          |             | Credential |       |
| AnchorRT                              | Add         |            |       |

E. Simply click Add to add the username, password, and agency code.

| AnchorRT    | X        |                  |
|-------------|----------|------------------|
| User Name:  |          | $\left  \right $ |
| Password:   |          |                  |
| Agent Code: |          |                  |
| A           | dd Close |                  |

User Name: This is the Producer's current username they use today.Password: This is the Password that you created in the Diamond System during the first part of this set-up process.Agent Code: Diamond agent code.

Be sure to click **Add** before exiting screen.

|                                                                                                    | ier –                                                           | dcow                                                                                            | man@anchorgeneral.com last logg             | red-in on 10/14/2024 at 08 |
|----------------------------------------------------------------------------------------------------|-----------------------------------------------------------------|-------------------------------------------------------------------------------------------------|---------------------------------------------|----------------------------|
| Newsline                                                                                                    |                                                                 | <b>#</b>                                                                                        |                                             | I                          |
| FSC Rater FRE<br>- Eliminate twice m<br>- Web based applic<br>- Additional carrier<br>- Package (Auto &<br>Modernize you                                                                       | Upgrade<br>anthly updates<br>ation<br>Home) quoting<br>r agency | Automobile<br>Generation<br>Motorcycle                                                          | Homeowners<br>Condominium                   | Renters<br>Dwelling Fire   |
| 1023 Vertafore, Inc. All Rights Reserv                                                                                                    | ed.                                                             |                                                                                                 |                                             | No. of Concession, Name    |
| 2023 Vertafore, Inc. All Fights Reserved<br>0) 444-4813   vertafore.com   Privac<br>Download<br>Updates                                                                                        | ed.                                                             | Mot                                                                                             | ile Home Basic Fi                           | re DP <u>1</u>             |
| 2023 Vertafore, Inc. All Rights Reserved<br>2024 - 4813   vertafore.com   Privac<br>Download<br>Updates                                                                                        | nd<br>1<br>Annat Colutions                                      | Indiate                                                                                         | Application                                 | re DP <u>1</u>             |
| 2023 Vertatione, Inc. All Rights Reserved<br>2024 - 4813   vertatione.com   Privac<br>Download<br>Updates<br>Connections<br>- Online Help                                                      | Agent Solutions                                                 | Utilities<br>• Ouote Management                                                                 | Application                                 | 7<br>re DP <u>1</u>        |
| 2023 Vendore, Sec. All Rights Reserve<br>2024 Add-4813   vendorescent   Privac<br>Download<br>Updates<br>Connections<br>- Online Help<br>- Join a Meeting                                      | ed<br>r<br>Agent Solutions<br>- MarketLink<br>- #SC INStream    | Utilities<br>• Quote Management<br>• FSC Forms                                                  | Application<br>• Setup<br>• About FSC Rater | re DP <u>1</u>             |
| 2023 Vertafore, Inc. All Rights Reserved<br>Add. 4413 ( vertafore.com / Extent<br>Download<br>Updates<br>Connections<br>• Online Help<br>• Join a Meeting<br>• Vertafore.com                   | ed<br>r<br>Agent Solutions<br>• MarketLink<br>• FSC INStream    | Utilities<br>• Quote Management<br>• FSC Forms<br>• Letter Template Editor                      | Application<br>• Setup<br>• About FSC Rater | Pre DP1                    |
| 2023 Vertafore. Inc. All Fights Reserved<br>20144-413   vertafore.com   Privac<br>Download<br>Updates<br>Connections<br>- Online Help<br>- Join a Meeting<br>- Vertafore.com<br>- My Vertafore | nd<br>r<br>Agent Solutions<br>• MarketLink<br>• FSC INStream    | Utilities<br>• Quote Management<br>• FSC Forms<br>• Letter Template Editor<br>• User Management | Application<br>• Setup<br>• About FSC Rater | Z<br>re DP <u>1</u>        |

F. Now, you are ready to begin quoting. On the main screen of the Rater, click **Automobile** to start a new auto quote.

Links for your customer: Insured's link https://policyexpress.com